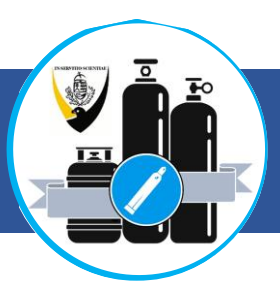

2024. januárjától lehetőség van az Egyetem Munkavédelmi szabályzatában előírt Gázpalack- és reduktorkezelői vizsga online módon történő teljesítésére a Redmenta felületen. A vizsgázás technikai folyamata az alábbiakban olvasható:

|                                                                                                    | Felkészülés                                                                                                    |
|----------------------------------------------------------------------------------------------------|----------------------------------------------------------------------------------------------------|
| BETOMOŠOSTEOBRAH U AUDATU TOŠAG<br>BETOMOŠOSTEMPETŠO OSTALI V                                              | A vizsgára való felkészülés önállóan történik a Gázpalack- és reduktorkezelés című oktatási anyag alapján. A                                                                                                    |
| Gázpalack- és<br>reduktorkezelés<br>Mukavidatmi citatát anyag<br>a Sammatkasi Egotem<br>mankarátiló resere | vizsgázó áttekinti az elektronikus, vagy nyomtatott formában rendelkezésre álló oktatási anyag tartalmát, mely<br>folyamatosan elérhető a Biztonságtechnikai Igazgatóság oldalán: <u>https://semmelweis.hu/biztonsag/</u> |
| ~ <u>~</u>                                                                                                 | E-dokumentumtár → Letölthető dokumentumok → Munkavédelem                                                                                                    |
|                                                                                                    | Amennyiben az oktatási anyagot nem találja, kérjük vegye fel velünk a kapcsolatot:<br>munkavedelem@semmelweis.hu                                                                                                    |

A felkészülést követően a kiadvány "Oktatási segédlet és vizsgázás" fejezetében található link segítségével a vizsgázó a számítógépén, vagy a QR kód beolvasásával okoseszközén (pl. okostelefon) meg tudja tekinteni az oktatási anyagot összefoglaló videót – de ez nem kötelező.

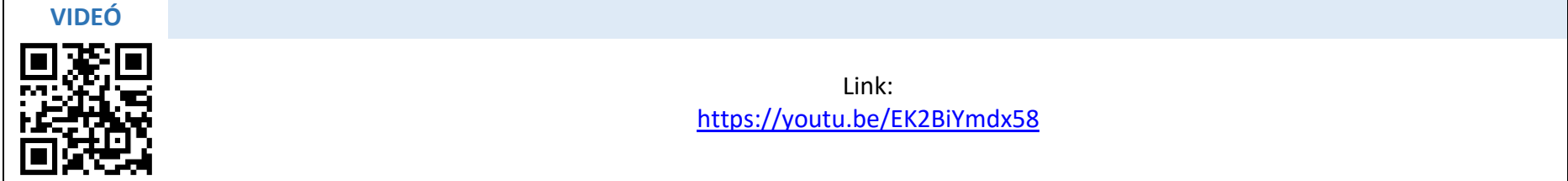

Ugyanebben a fejezetben található az online vizsgafelülethez (Redmenta) tartozó link vagy QR kód (a vizsgázás akár okostelefonon keresztül is lebonyolítható).

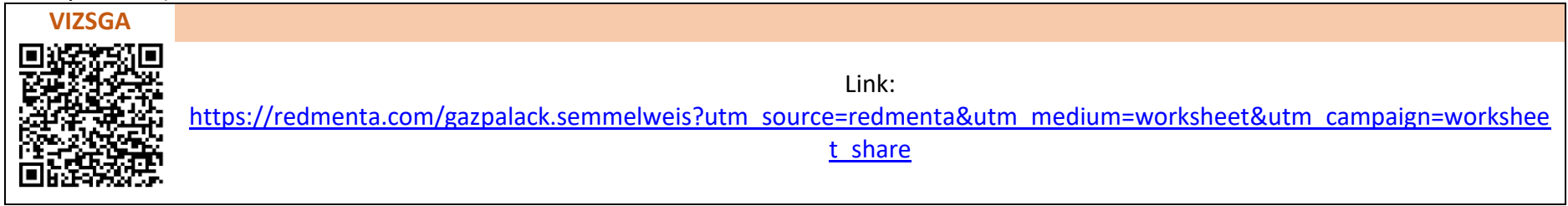

A felületre lépve először a vezetéknevet, majd a keresztnevet kell megadni, ezután az "Indítás" gombra kattintani – innentől 60 perc áll a vizsgázó rendelkezésre a vizsga befejezéséhez. A vizsgázáshoz nem szükséges regisztrálni, vagy belépni az oldalra! Az "Indítás" gombra kattintva elfogadásra kerül a felülettel kapcsolatos adatvédelmi nyilatkozat. Gázpalack- és reduktorkezelés Vizsga A kitöltő neve: C A Semmelweis Egyetem Munkavédelmi szabályzata értelméber gázpalackkezelői vizsgát kell tenni azoknak a munkavállalóknak , zetőknek, akik gázpalack kezelésével, tárolásával, szállításáva 💊 Minta foglalkoznak. Ez a kötelezés egyaránt vonatkozik a gyógyítő, a kísérleti és a aki területeken használt gázpalackokra. A gázpalack kkezelői vizsga csał az Egyetem munkaterületein érvényes. Érvényességi ideje 5 év. 💊 Mihály nem szükséges

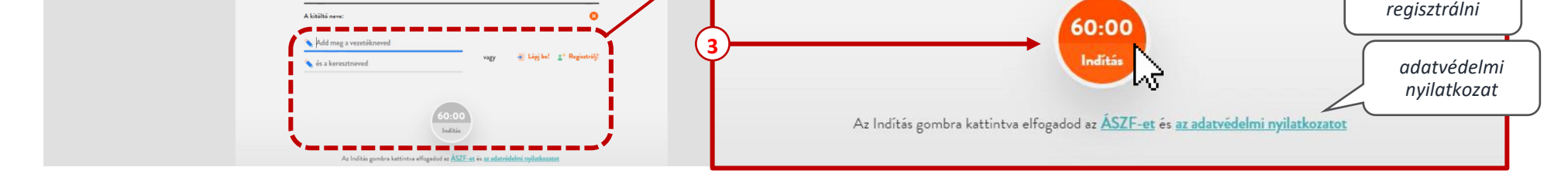

A feladatlap kitöltése megkezdhető:

Bármikor 🥑

# **FIGYELEM!**

A személyes adatokat pontosan kell kitölteni, erre a vizsgázó beazonosíthatósága miatt van szükség, valamint ezek az adatok kerülnek – sikeres vizsga esetén – a vizsgabizonyítványba. Hiányzó, hiányos vagy nem valós adatok esetén a vizsga eredménytelennek minősül (eredménytől függetlenül). Az adatok későbbi módosítására nincs lehetőség, hibás vagy hiányos adatközlés esetén a vizsgázónak újra kell vizsgáznia.

### A vizsgafelület az indítás után 3 oldalból áll.

#### 1. oldal

A vizsgázó a nevét az indítás előtt megadta, ezt követően az alábbi adatok megadása szükséges még:

- Szervezeti egység neve (ahol a vizsgázó alkalmazásban áll)
   Pontosan kell megadni a szervezeti egység nevét, ha rövidítést alkalmaznak akkor annak is egyértelműnek kell lennie. A vizsgabizonyítvány az itt megadott szervezeti egység részére kerül postázásra. (Ha a vizsgázó a bizonyítvány érvényességi ideje alatt másik egységnél kezd dolgozni <u>nem kell ismét vizsgát tennie</u> a bizonyítvány a Semmelweis Egyetem munkaterületein érvényes, 5 évig.)
- Születési dátum (a vizsgázó születés dátuma) Formátum: év.hónap.nap.
- Édesanyja leánykori neve (a vizsgázó édesanyjának leánykori neve)

A vizsgázó csak akkor lépjen tovább, ha minden adatot kitöltött – a továbblépést követően erre az oldalra már nem lesz lehetősége visszalépni. Az oldal alján található nyílra → kattintva lehet továbblépni a következő oldalra.

# FIGYELEM!

<u>A személyes adatokat pontosan kell kitölteni</u>, erre a vizsgázó beazonosíthatósága miatt van szükség, valamint ezek az adatok kerülnek – sikeres vizsga esetén – a vizsgabizonyítványba. **Hiányzó, hiányos vagy nem valós adatok esetén a vizsga eredménytelennek minősül** (eredménytől függetlenül). Az adatok későbbi módosítására nincs lehetőség, hibás vagy hiányos adatközlés esetén a vizsgázónak újra kell vizsgáznia.

| Kérjük adja meg az alábbi adatait!<br>Ügyeljen a pontos kitöltésre, a vizsgabizonyítványban az itt rögzített adatok<br>fognak szerepelni! | 59:50<br>1/3 ]] |                                                                 |
|----------------------------------------------------------------------------------------------------|-----------------|-----------------------------------------------------------------|
| 2 RÖVID VÁLASZ 👔                                                                                                    |                 |                                                                 |
| Kérem adja meg melyik szervezeti egység alkalmazásában áll a<br>Semmelweis Egyetemen!<br>💊 Ide írd a választ!                             |                 |                                                                 |
| Kérem adja meg születési dátumát!                                                                                                    | 59:27<br>1/2 🕽  | a rendelkezésre álló időt<br>folyamatosan mutatja a<br>rendszer |
| <b>%</b> 1961.09.05.                                                                                                    | -               |                                                                 |
| 4 RÖVID VÄLASZ                                                                                                    |                 |                                                                 |
| Kérem adja meg édesanyja leánykori nevét!<br>💊 Ide írd a választ!                                                                         |                 |                                                                 |
| Ha a fanti adatakat nantaan kitökötta länin tayäkk                                                                                        |                 |                                                                 |
| FIGYELEM, erre az oldalra visszalépni már nem lesz lehetősége!                                                                            |                 |                                                                 |
| ugrás a<br>következő oldalr                                                                                                    | a               |                                                                 |
| <u>&gt;</u> -4√3                                                                                                    |                 |                                                                 |

### 2. oldal

Lehetőség van megtekinteni az oktatási anyagot összefoglaló videót – a videó 30 perces, így megtekintés esetén is marad elegendő idő a vizsgázás befejezésére. A videó megtekintése <u>nem kötelező</u>, az oldal alján található nyílra → kattintva lehet továbblépni a következő oldalra.

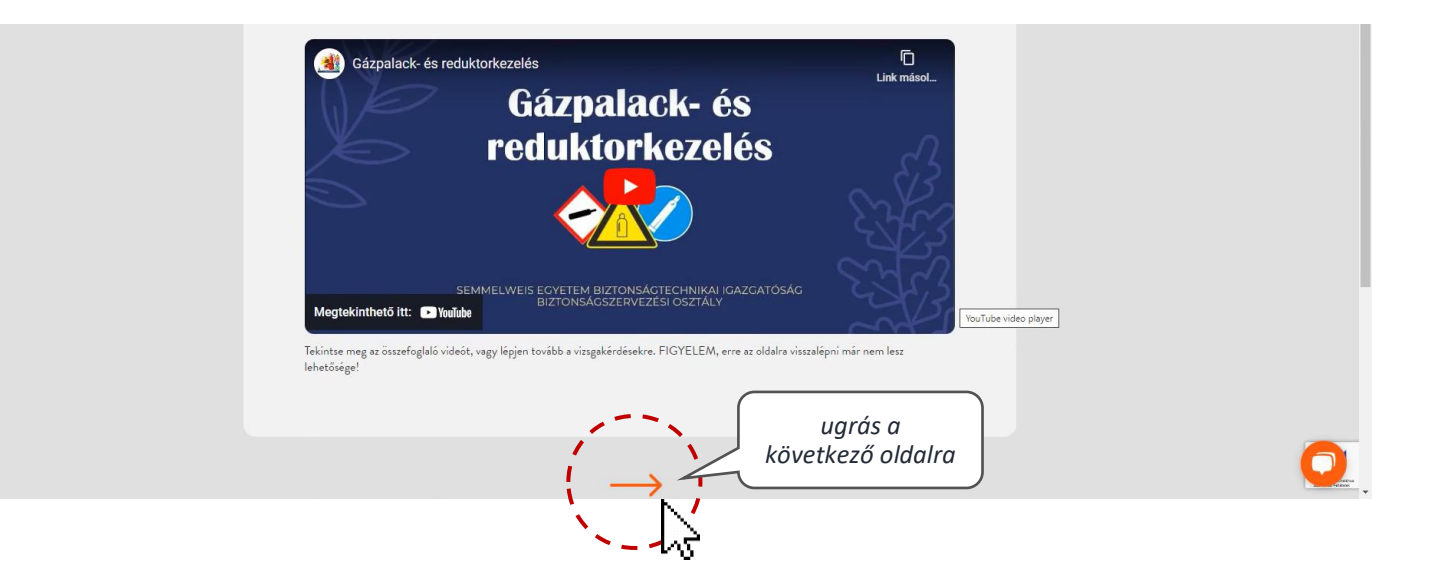

## 3. oldal

Vizsgakérdések – többféle típusfeladat. <u>Mindig figyelmesen el kell olvasni a kérdést, és a válaszlehetőségeket!</u> A válaszok addig módosíthatók amíg a vizsgázó nem lép tovább az oldalról.

## Feleletválasztós feladatok (Egyszeres válasz/ Többszörös válasz)

A helyes választ, vagy válaszokat kell kiválasztani a megadott lehetőségek közül.

| itt olvasható, hogy egyszeres, vagy többszörös válasz   adandó az adott kérdésre     Kérdés | itt olvasható, hogy egyszeres,<br>vagy többszörös válasz<br>adandó az adott kérdésre<br>Kérdés |                                                                                      | 11 TÖBBSZÖRÖS VÁLASZ 👔                                 |       |
|---------------------------------------------------------------------------------------------|------------------------------------------------------------------------------------------------|--------------------------------------------------------------------------------------|--------------------------------------------------------|-------|
| Válasz1 (bejelölt)<br>Válasz2<br>Válasz3                                                    | Válasz1 (bejelőlt)       Válasz2         Válasz3       Válasz4         Válasz5       Válasz6   | itt olvasható, hogy egyszeres,<br>vagy többszörös válasz<br>adandó az adott kérdésre | <i>Kérdés</i> Az összes<br>helyes választ (5) jelölje! | 57:15 |
| Válasz1 (bejelölt)<br>Válasz3<br>Válasz4                                                    | Válasz1 (bejelölt)<br>Válasz3<br>Válasz5<br>Válasz6                                            |                                                                                      |                                                        |       |
| Válasz3 Válasz4                                                                             | Válasz3<br>Válasz5<br>Válasz6                                                                  |                                                                                      | Válasz1 (bejelölt) Válasz2                             |       |
|                                                                                             | Válasz5 Válasz6                                                                                |                                                                                      | Válasz3 べうVálasz4                                      |       |

### Igaz-hamis

Az állítások közül meg kell állapítani, hogy melyik igaz, és melyik hamis.

| 9 IGAZ-HAMIS 🕜                                                                   |                                                                 |                                                                            | 57:33 |  |
|----------------------------------------------------------------------------------|-----------------------------------------------------------------|----------------------------------------------------------------------------|-------|--|
| Kérem jelölje, hogy mel                                                          | yik válasz IGAZ és melyik                                       | HAMIS!                                                                     | 3/3   |  |
|                                                                                  |                                                                 |                                                                            |       |  |
|                                                                                  |                                                                 |                                                                            |       |  |
|                                                                                  | _                                                               |                                                                            |       |  |
| állítás 1                                                                        | A töltött is öres palackakat<br>«gym <b>állítás 2</b> kall      | állítás 3                                                                  |       |  |
| lgaz Hamis                                                                       | lgaz Hamis                                                      | kiran grit, not e at a<br>hálózati elemet, aheva a<br>bekötés történni fog |       |  |
| Az egősztégügyi gázok és<br>gázká <b>llítás 4</b> inak<br>köpenytesze kötelesően | ېر<br>állítás 5                                                 | Igaz Hamis                                                                 |       |  |
| egységesen fehér.<br>Igaz Hamis                                                  | szemben másodlagos<br>azonosító jelsésnek számít.<br>Jeaz Hamis | állítás 6                                                                  |       |  |
|                                                                                  |                                                                 | anyagoktól távol tartandól<br>Igaz Hamis                                   |       |  |

### Válaszok párosítása

A jobb és a bal oldalon lévő oszlopban meg kell keresni a párokat. Először az egyik oszlopban kell az egyikre kattintani, majd a másik oszlopban kiválasztani a megfelelő párt és arra kattintva összepárosítani. A párosítást a három kék vízszintes vonal jelzi - <u>hibázás esetén erre a három</u> <u>vonalra kattintva a párosítás feloldható</u>. (Az alábbi ábrán csak szemléltetés látható.)

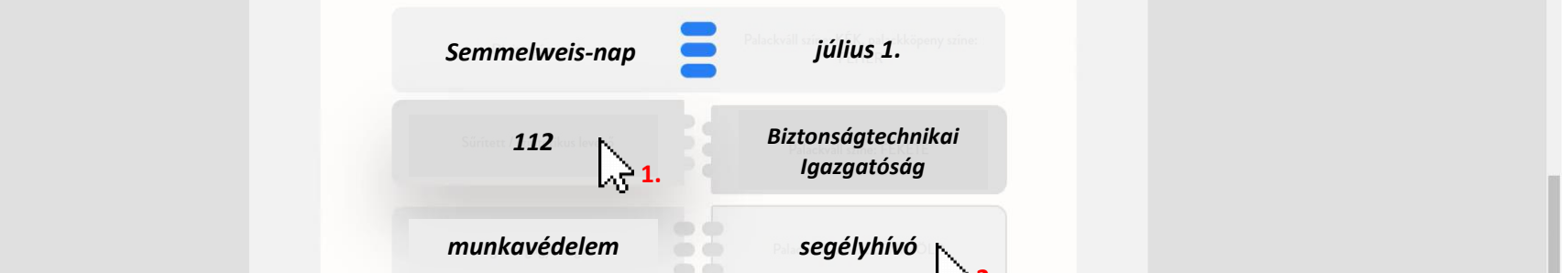

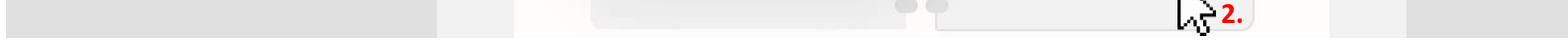

Ha a vizsgázó a feladatok végére ért, és már nem kíván módosítani a válaszain, az "Összesítő" gombra kell kattintania. FIGYELEM! Az "Összesítő" gombra kattintást követően már nem lehet visszalépni, <u>a válaszokat véglegesíti a rendszer</u>!

> A feladatok végére ért. Ha további módosításokat nem kíván tenni, kattintson az "Összesítő", majd a "Beadás" gombra.

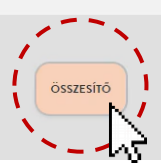

### Feladatlap beadása

Az "Összesítő" gombra kattintás után a vizsgázó egy összesítést fog látni, ahol jelölve van, hogy mely kérdésre adott választ (*kitöltve*) és melyre nem (*nincs kitöltve*) – itt **módosításra már nincs lehetőség**. A "**Beadás**" gombra kattintva a vizsgázó beküldi a kitöltött tesztlapot. **FIGYELEM!** Amíg nem kattint a "Beadás" gombra, a vizsga nem fejeződik be!

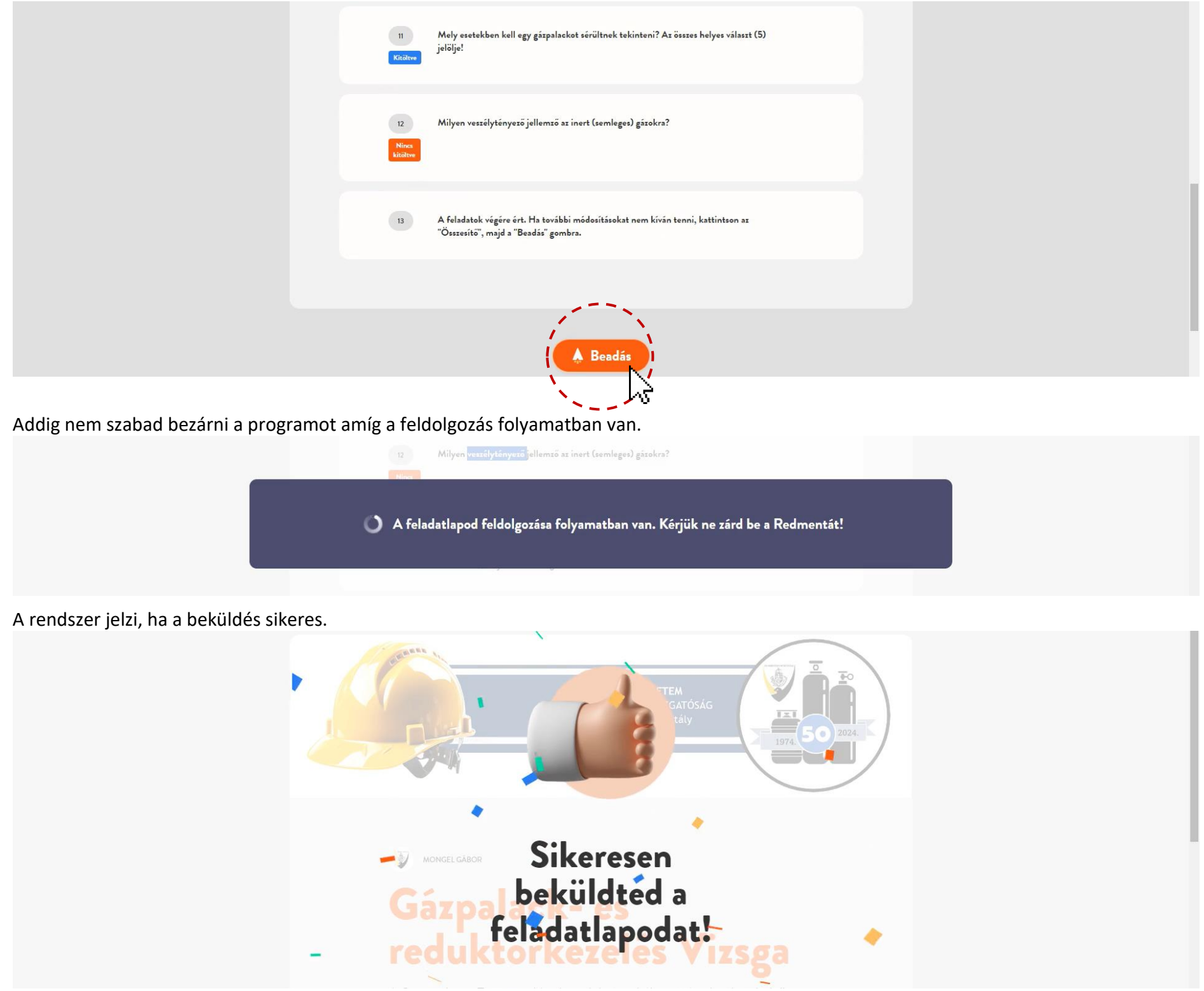

A beküldést követően a kezdőlap tetején azonnal látható, hogy a vizsga sikeresen teljesítve lett-e, valamint itt látható az elért pontszám és a %os teljesítmény is. A vizsga 70% feletti teljesítés esetén "Megfelelt" minősítésű. Bár ezen a felületen a rendszer azt írja, hogy a vizsgázó kap visszajelzést, ez nem valós – mivel nem kellett regisztrálni, így a vizsgázó külön értesítést nem fog kapni a továbbiakban.

Sikeres vizsga esetén "Megfelelt." szöveg olvasható. – A Biztonságtechnikai Igazgatóság kiállítja a vizsgabizonyítványt melyet az illetékes szervezeti egységnek postáz (körposta). A vizsgabizonyítványok kiállítása hetente egyszer történik, így várhatóan a vizsgát követő két hétben kapja kézhez bizonyítványát a vizsgázó. Sikeres vizsgát követően az adott munkakörben a munkavállaló már foglalkoztatható.

Sikertelen Vizsga esetén "Nem felelt meg." szöveg olvasható. A vizsgázó az oktatási anyag újbóli áttanulmányozása után bármikor újból vizsgázhat a fentiekben leírtak szerint – az adatait ismét pontosan meg kell adnia! Sikertelen vizsga esetén a vizsgázó bizonyítványt nem kap, amíg sikeres vizsgát nem tesz – ha az ismétlés nem történik meg egy héten belül a sikertelen vizsgáról jegyzőkönyv készül, mely tájékoztatásul megküldésre kerül az illetékes szervezeti egység felé.

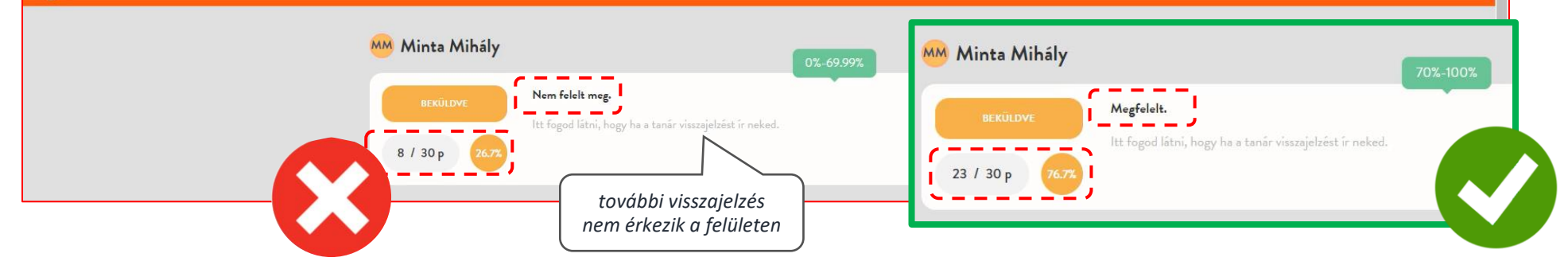

Amennyiben a fenti leírással, vagy a vizsgázással kapcsolatban egyéb kérdése merülne fel keresse bizalommal a **Biztonságtechnikai Igazgatóság Biztonságszervezési Osztály**ának munkatársait: <u>https://semmelweis.hu/biztonsag/munkatarsak/</u> Ha a vizsgát nem online, hanem **jelenléti formában** szeretné teljesíteni, akkor arra is van lehetősége – az ezzel kapcsolatos igényt a <u>munkavedelem@semmelweis.hu</u> e-mail címen szükséges jelezni.

Összeállította: Mongel Gábor 2024. 01. 23.